# BERNINA

## **BERNINA Embroidery Software 6** In the Hoop Pocket Purse

#### **Open a Blank Design File**

- •Select File/Save As. Select My Computer: C: My Documents
- •Select the New Folder Icon and while the folder is highlighted, name the folder where the design will be stored.
- •Select Open, name the file "Pocket Purse 1" > Save
- Right click on the Hoop Icon
  - A Make sure Display Hoop is checked
  - ♦ Select artista 255 x 145 Oval from the drop-down hoop menu
  - ♦ Select Manual position
- •Select Grid Tab
  - ◊ Select Show Grid
  - ♦ Deselect Snap to Grid.
  - Change the grid spacing to 13mm (.50 ")
- Select OK

#### Art Canvas Design a Shape in Art Canvas / Convert to Embroidery

- Switch to Art Canvas mode.
- Select the Object Shapes Tool > Select the Rectangle from the fly out menu.
- Click on screen and drag the mouse to draw a rectangle
- Press ESC to deselect object
- Click on Select Object Graphic
- In the Property Bar > Select millimeters in the Units drop menu
- Edit > Select All > Objects (CRTL +A)
- In the Property Bar
  - ◊ Change the width to 120 mm and the height to 175mm-(4.75" x 6.875")
- Press Enter on keyboard to activate the changes.
- Select Convert to Embroidery

#### **Reshape Stitches**

- Select View > Zoom Out 2X, to view the entire hoop.
- With the rectangle selected; center the design in the hoop
- Select Reshape Object
- Right Click on the center of the upper line on the rectangle, hold and drag the new node up three grid squares.
- Press Enter

Color

### Duplicate/Change Color

- Click on Select Object
- Select Edit >Duplicate (Ctrl + D)
- Select the Color Bar > Select color C16

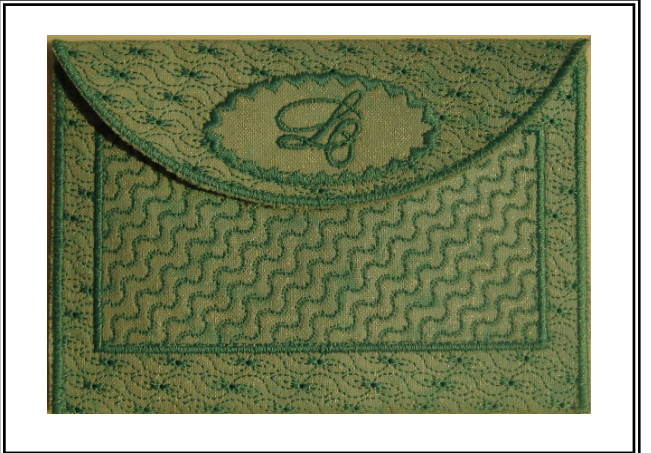

**Tip**: Save your designs early and often, don't wait until you finish working. To save changes to an existing file and preserve the original Save As. Once you have saved a design, every time you click Save on the toolbar the file will be updated.

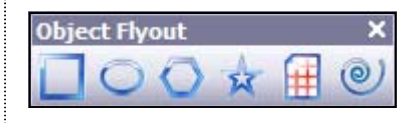

| x    | -30.685 mm | H | 120.0 mm | 138.3 | % | 6 | <b>•</b> 0.0 | 0 |
|------|------------|---|----------|-------|---|---|--------------|---|
| i y: | 26.452 mm  | Ŧ | 175.0 mm | 201.7 | % |   | 0.0          |   |

#### **Tip:** *Adjust the shape by entering* the exact size in the Property Bar.

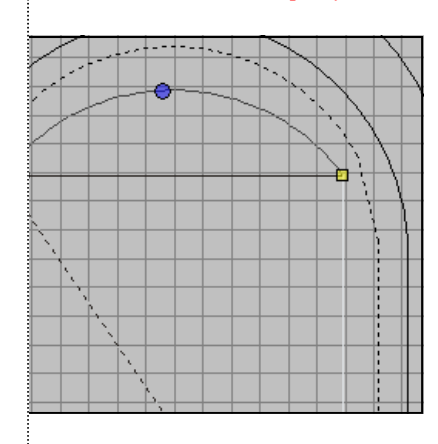

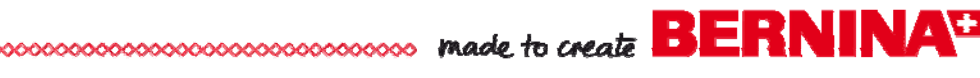

#### Mi Fill Add Fill Stitches

- Select Fill from the Stitch and Color Bar
- •Open Object Properties Box
  - Select the Fill Stitch tab.
  - ◊ From the Stitch type down menu select Pattern Fill.
  - Olick on Select, from the Heirloom patterns > select #717 and OK to close the dialogue box.
  - Ohange the Row Offset to 5mm
- Select OK
- Click away from the design to deselect
- Select Save

#### Adding a Rectangle with the Rectangle Tool

- Select the Rectangle Tool
- Left click and drag to draw a rectangle about 4 grid spaces high x 8 grid spaces wide.
- Position the rectangle about 1 grid row above the bottom of the purse shape. Left click to set the shape.

#### Aligning Objects

- Select Edit > Select All (Ctrl +A)
- Select > Align Centers Vertically from the Arrange Toolbar
- Press ESC to deselect

#### **Remove Overlaps**

- Open Color Film > Select the last color chip, the small rectangle
- Select Remove Overlaps (Arrange> Remove Overlaps)

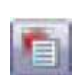

Color -

Outline

Effects...

#### More Fill Stitches, Rotate Patterns

- With small rectangle selected > Right Click to Open Object Properties ♦ Select the *Fill Stitch* tab.
  - ◊ From the Stitch type down menu select Pattern Fill.
  - Olick on Select, from the Heirloom patterns > scroll and select # a705
  - ◊ Change Rotation Angle to 45°
  - ◊ Click OK to close the dialogue box.
- •Select the Color Bar, change color to C17
- Select Edit > Duplicate (*Ctrl* + *D*)

#### Add Satin Stitch Outline and Underlay

- With rectangle selected > Select Outline in the Stitch and Color Bar > select Satin from the drop down menu
- Right Click >Open Object Properties > Select Outline Stitch Tab ♦ Select Effects
  - Select Apply Underlay 1
  - Select Edge Walk from the drop down menu
- Select OK
- Select Show All.
- Touch the "T" key on keyboard to Show Artistic View
- Select File > Save As > Purse Pocket 2

Tip: Use Remove Overlaps to remove underlying layers of stitching. This helps to reduce the stitch count and prevent a build of stitches where they are not needed.

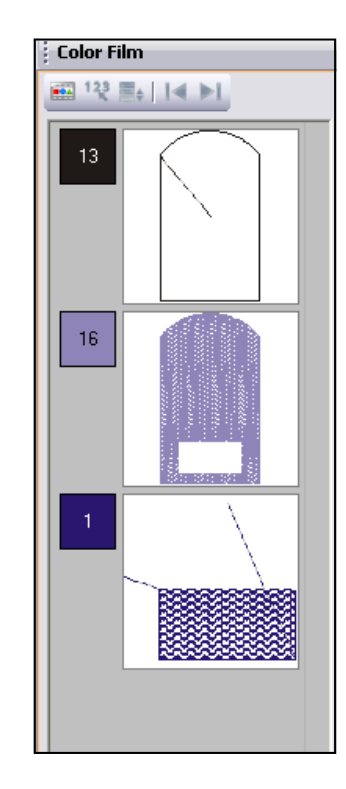

**Tip**: *Check the color film to* confirm the removal of desired stitches.

| Pattern         |      |      |
|-----------------|------|------|
| Pattern:        | a705 |      |
| Size X:         | 0.32 | 🖨 in |
| Size Y:         | 0.18 | 🔹 in |
| Rotation Angle: | 45   | •    |

| Underlay                                        | Textured Edge  | Gradient Fill                   | Others | Star |  |  |  |  |  |
|-------------------------------------------------|----------------|---------------------------------|--------|------|--|--|--|--|--|
| Use automatic underlay settings for new objects |                |                                 |        |      |  |  |  |  |  |
| Underla                                         | CUnderlay 1    |                                 |        |      |  |  |  |  |  |
| 🗹 App                                           | oly Underlay 1 | Zigzag                          |        |      |  |  |  |  |  |
| Stit                                            | ch Length:     | Double Zig<br>Edge Walk<br>Step | 6      |      |  |  |  |  |  |
| Stit                                            | ch Spacing:    | Zigzag                          |        |      |  |  |  |  |  |
|                                                 |                |                                 |        |      |  |  |  |  |  |

## ..... made to create BERNINA<sup>#</sup>

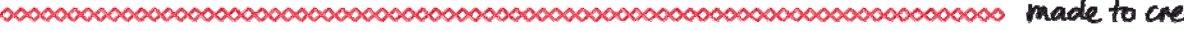

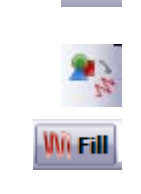

#### Art Canvas Return to Art Canvas mode

- Switch to Art Canvas mode.
- Select the *Object Shapes Tool* > Select the *Ellipse* from the fly out menu.
- Click on screen and drag to draw an oval on the top of purse image
- Change the width to 45 mm and the height to 30 mm
- Press Enter on keyboard to activate the changes.
- Select Convert to Embroidery
- Select *Fill* from the *Stitch and Color Bar* > Select *Step* from the drop down menu

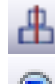

#### Aligning Objects / Removing Overlaps

- Select Edit > Select All (*Ctrl* + A)
- Select > Align Centers Vertically from the Arrange Toolbar
- Select Show All
- In Color Film > Select the last color chip, the oval
- Select Remove Overlaps (Arrange> Remove Overlaps)

#### **Change Stitch Properties**

- With oval selected > Select *Outline* from the *Stitch and Color Bar* > Select *Single* from the drop down menu
- Open Object Properties > Select the Outline Stitch tab.
  - ◊ From the Stitch type down menu select Pattern Run
  - Select > Pattern > Home Dec > scroll and select # a401
  - ♦ Change Size to 5.5mm
  - ◊ Change Spacing to 5.5mm
  - ◊ Select OK
- Select the Color Bar > Select color C16
- Press ESC to deselect
- In Color Film > Select the first color chip, single stitch outline
- Open > Object Properties > Select the Outline tab
  - ◊ Select Satin > Satin Values Box,
  - ◊ Change Satin Width to 3mm.
  - ◊ Select Effects
  - Select Apply Underlay 1
  - ◊ Select Edge Walk from the drop down menu > Select OK
- Select File > Save As > Pocket Purse 3

#### Add Lettering

- Right click on the Lettering/Fill Values
- Type in an initial in letter text box
- From the Alphabet drop down menu > Select Meegan font
  Change the letter height to 13mm
- Select Apply
- Click on screen in the center of oval to create letter, position letter in oval
- Select the General Tab
  - ♦ Change Rotate By to 180°
  - ◊ Select OK

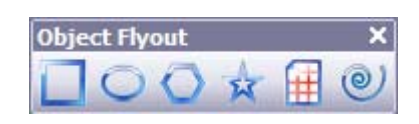

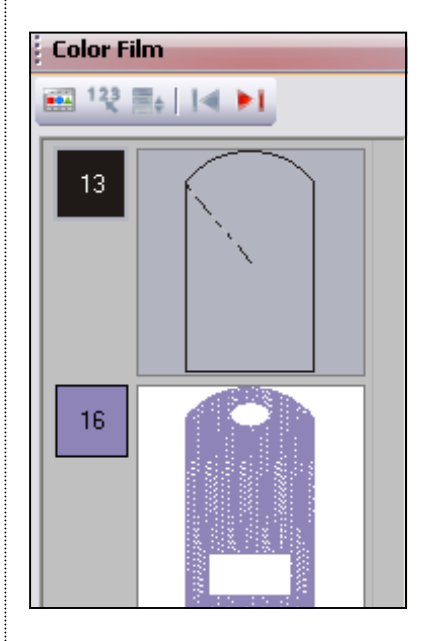

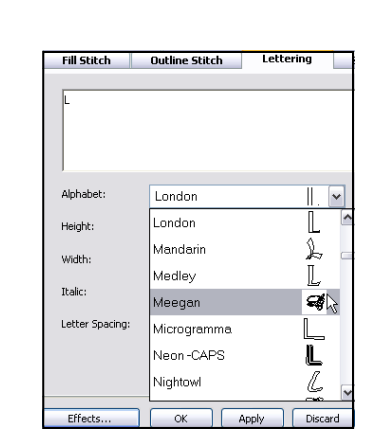

**Tip:** Be sure to check the minimum/ maximum letter height recommendations for each alphabet and stay within those for best results.

Outline

Color •

BERNINA

#### • Use the arrow keys on the keyboard to fine tuning the letter placement.

- •Select the Color Bar > Select color C16
- Select Show All
- •Select File > Save As > Pocket Purse 4

#### Resequence in Color Film

- Select the first color chip in the Color Film, satin outline.
- Select Sequence to End to place the satin outline at the end of stitching.
- •Select the Color Bar > Select color C16
- Edit > Select All (CTRL + A)
- Right Click on the Color Film > Select Group

#### Previewing the Finished Design

- •Touch the "T" key on keyboard to turn off Show Artistic View
- •Select View> Slow Redraw.
  - Olick on the *Play* to watch the design virtually stitch.
  - Olick on Pause to stop; Click on the Play button to restart.
  - Olick on Stop to end the slow redraw.
  - Back to Start will take the redraw back to the beginning of the stitching.
  - ◊ You can type in a range of stitches in the dialog box and view the stitch range as it redraws. Click on the Play button to begin.
  - ♦ Close the slow redraw box by clicking on the X.
- Save the design file.
- Click on the Write to Machine icon.

#### Instructions for embroidering and completing the Pocket Purse

- Cut 1– 10" X 15" OESD MediumWeight Cut-Away
- Cut 2- 10" x 15" pieces of fabric
- Spray temporary spray adhesive to one side of stabilizer.
- Place one piece of fabric right side up on prepared stabilizer.
- Repeat for other side, creating an embroidery sandwich.
- Hoop prepared fabric sandwich in Large Oval Hoop.
- Thread top and bobbin of embroidery machine with Isacord thread.
- Embroider the design.
- Remove hoop and remove embroidery from hoop.
- Trim close to outside of satin border to remove excess fabric.
- Sew hoop and loop tape to the flap and purse.
- Fold straight edge of purse to beginning of flap to make a fold
- Zigzag sides together, sewing from fold to flap on each side
- Enjoy!

Visit www.berinina.com

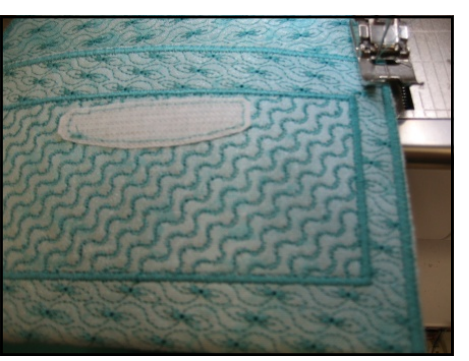

Tip: The Slow Redraw tool lets you simulate the actual embroidery design stitch out on screen.

*Slow redraw* cannot be used with Artistic View only Stitch View.

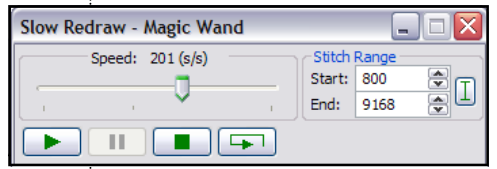

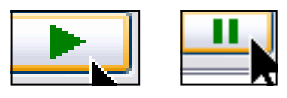

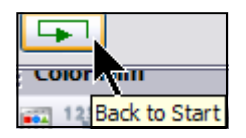

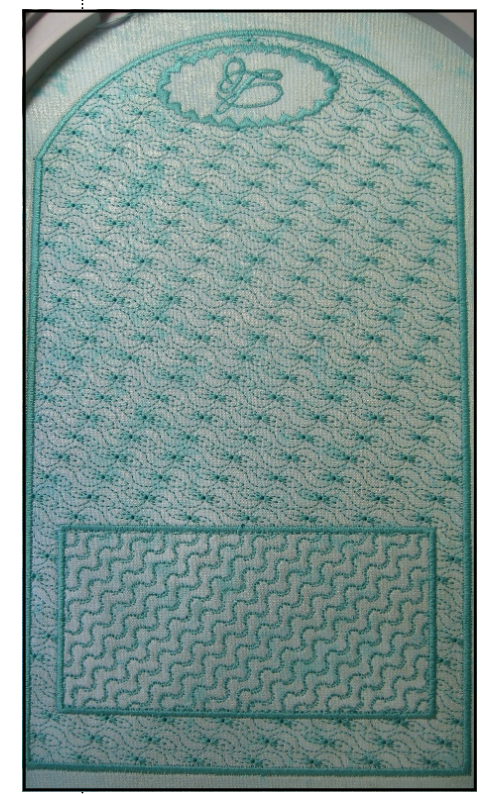

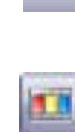

Color -

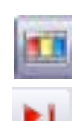